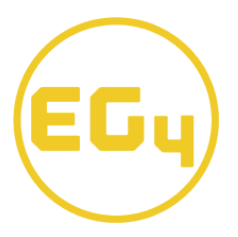

### AllWeather Wall Mount & Indoor RS232 Update Guide

*Please read this guide thoroughly before updating the EG4 Electronic battery or batteries. Failure to do so can result in a "soft-bricked Battery"* 

*Please do not disconnect the RS232 cable during the update or have the windows computer power off. This will lead to a soft-bricked bms.* 

Remove all cat communication cables between the Battery-Comm that are paralleling each battery, failure to do so will result in a soft bricked bms if attempting to RS232 update multiple batteries at the same time.

Only power on the BMS of the EG4 Electronics battery you are updating one at a time, failure to do so will result in a soft bricked bms if attempting to RS232 update multiple batteries at the same time.

TroubleShooting Guide included on Page 11.

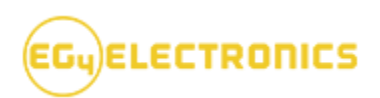

- 1. Using an RS232 to USB-A, connect the RJ45 (Pins 4-Rx, 5-Tx) to the Battery-Comm port on the AllWeather WallMount or Indoor WallMount and then to the USB-A port on a Windows computer.
- **2.** Now power on only the BMS on the AllWeather WallMount or Indoor WallMount battery with the BMS Switch.

**3.** Confirm that the RS232 Cable you are using is assigned a COM by windows. In our guide Windows 11 has assigned the RS232 cable as COM4.

| 🛃 Device Manager                  | — | ×   |
|-----------------------------------|---|-----|
| File Action View Help             |   |     |
|                                   |   |     |
| ~ 🗄 CRL0090                       |   |     |
| > 🗸 Audio inputs and outputs      |   |     |
| Audio Processing Objects (APOs)   |   | - 8 |
| > 🗃 Batteries                     |   | - 8 |
| > 🚯 Bluetooth                     |   | - 8 |
| ~ 👰 Cameras                       |   | - 8 |
| 🜀 Integrated Camera               |   | - 8 |
| > 💻 Computer                      |   | - 8 |
| > 🕳 Disk drives                   |   | - 8 |
| > 🔙 Display adapters              |   | - 8 |
| - 🎽 Firmware                      |   | - 8 |
| Device Firmware                   |   | - 8 |
| 🔀 Lenovo System Firmware 1.15.0.0 |   | - 8 |
| > 🛺 Human Interface Devices       |   | - 8 |
| > 🚠 Imaging devices               |   | - 8 |
| > 🔤 Keyboards                     |   | - 8 |
| Mice and other pointing devices   |   | - 8 |
| > 🛄 Monitors                      |   | - 8 |
| Network adapters                  |   |     |
| Ports (COM & LPT)                 |   |     |
| 💭 USB Serial Port (COM4)          |   |     |
| > 🛋 Print queues                  |   |     |
| > 🚍 Printers                      |   |     |
| Processors                        |   |     |
| > 🛐 Security devices              |   |     |
| Software components               |   |     |
|                                   |   |     |

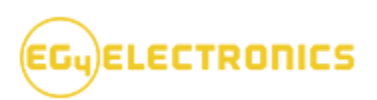

**4.** Begin by opening the *51.2V* 280ah AllWeather WallMount & Indoor S02T11 main firmware folder.

|     | 51.2V 280a | ah AllWea  | ather Wall | N ×        | +        |    |           |             |                 |               |      |
|-----|------------|------------|------------|------------|----------|----|-----------|-------------|-----------------|---------------|------|
| ÷   |            | $\uparrow$ | С          | 🕝 St       | art back | up | > 51.2V   | 280ah AllWe | ather WallMount | & Indoor S02T | 11 > |
| +   | New ~      |            |            | Ō          |          |    |           | ↑↓ Sort ~   | ≡ View ~        |               |      |
| 1   | N          | ame        |            |            |          |    | Date modi | ified       | Туре            | Size          |      |
| Į   |            | AllWeath   | er & Indo  | or RS232 ( | Updater  |    | 2024-06-0 | 3 11:02 AM  | File folder     |               |      |
| > < |            | RS232 Up   | date S021  | Г11        |          |    | 2024-06-0 | 3 10:57 AM  | File folder     |               |      |
|     |            |            |            |            |          |    |           |             |                 |               |      |
| 1   |            |            |            |            |          |    |           |             |                 |               |      |
| 2   |            |            |            |            |          |    |           |             |                 |               |      |

5. Open the AllWeather & Indoor RS232 Updater folder

| Name                              | Date modified       | Туре        | Size |
|-----------------------------------|---------------------|-------------|------|
| AllWeather & Indoor RS232 Updater | 2024-06-03 10:47 AM | File folder |      |
| RS232 Update S02T11               | 2024-06-03 7:27 AM  | File folder |      |

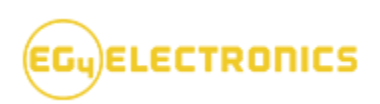

| Name                                | Date modified       | Туре               | Size      |
|-------------------------------------|---------------------|--------------------|-----------|
| iconengines                         | 2024-06-03 10:46 AM | File folder        |           |
| 🛅 imageformats                      | 2024-06-03 10:46 AM | File folder        |           |
| platforms                           | 2024-06-03 10:46 AM | File folder        |           |
| 🛄 AllWeather & Indoor RS232 Updater | 2023-12-14 3:49 AM  | Application        | 20,899 KB |
| 😤 icudt53.dll                       | 2019-12-12 3:18 AM  | Application extens | 21,061 KB |
| 😤 icuin53.dll                       | 2019-12-12 3:18 AM  | Application extens | 3,671 KB  |
| 😤 icuuc53.dll                       | 2019-12-12 3:18 AM  | Application extens | 2,045 KB  |
| 🕏 libgcc_s_dw2-1.dll                | 2019-12-12 3:18 AM  | Application extens | 118 KB    |
| 🕏 libstdc++-6.dll                   | 2019-12-12 3:18 AM  | Application extens | 1,003 KB  |
| 🕏 libwinpthread-1.dll               | 2019-12-12 3:18 AM  | Application extens | 48 KB     |
| main.o                              | 2022-10-10 10:54 PM | O File             | 3 KB      |
| mainwindow.o                        | 2022-10-10 10:54 PM | O File             | 84 KB     |
| moc_mainwindow.cpp                  | 2022-09-29 3:39 AM  | CPP File           | 7 KB      |
| moc_mainwindow.o                    | 2022-09-29 3:39 AM  | O File             | 12 KB     |
| 🔤 PIC Updater-115200 (V2-1.33)(1)   | 2023-12-15 7:35 AM  | Compressed (zipp   | 39,618 KB |
| t_ca.qm                             | 2019-12-12 3:18 AM  | QM File            | 153 KB    |
| t_cs.qm                             | 2019-12-12 3:18 AM  | QM File            | 167 KB    |
| t qt_de.qm                          | 2019-12-12 3:18 AM  | QM File            | 189 KB    |
| ti.qm                               | 2019-12-12 3:18 AM  | QM File            | 177 KB    |

## 6. Open the AllWeather & Indoor RS232 Updater application folder

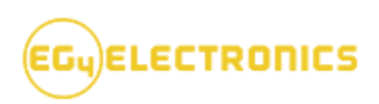

**7.** The PIC BMS 232 Firmware Updater program will now open. Confirm you have the correct Comport set in the program.

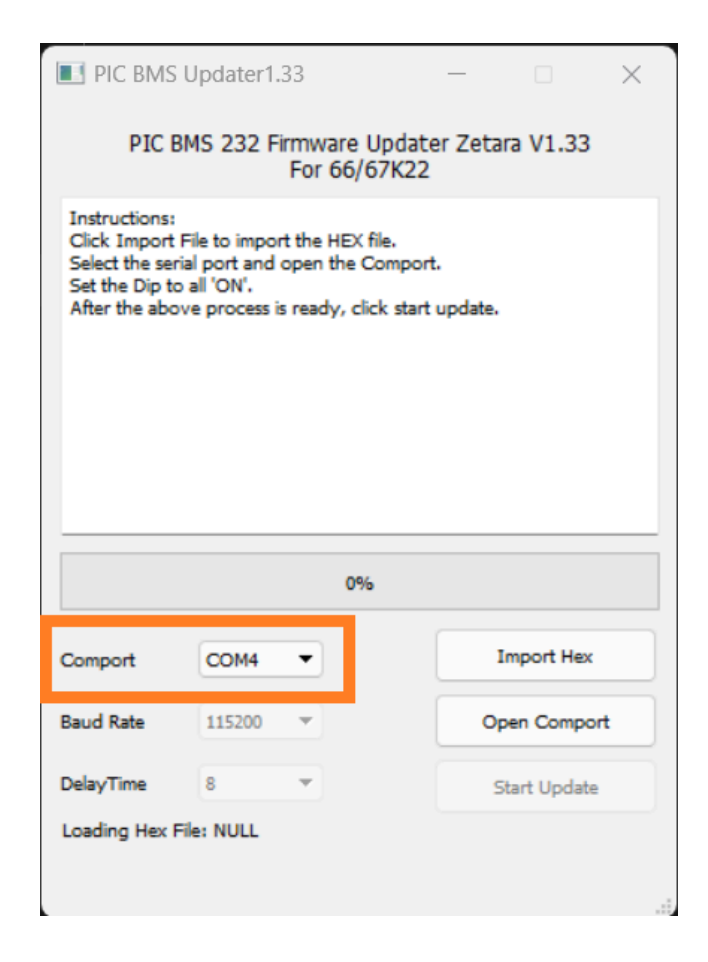

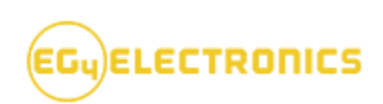

| 🔲 Open File                        |                                   |                     |                                                 |      | ×                         |
|------------------------------------|-----------------------------------|---------------------|-------------------------------------------------|------|---------------------------|
| $\leftrightarrow \rightarrow \sim$ | 1 Desktop > AllWeather WallMoun   | t S02T11 ~ C        |                                                 |      | م                         |
| Organize 🔻                         | New folder                        |                     |                                                 | ≣▼   |                           |
| 🔉 🌰 Onel                           | Name                              | Date modified       | Туре                                            | Size |                           |
|                                    | AllWeather & Indoor RS232 Updater | 2024-06-03 10:47 AM | File folder                                     |      |                           |
| 🛄 D 🖈                              | 🚞 RS232 Update S02T11             | 2024-06-03 7:27 AM  | File folder                                     |      |                           |
| <u>↓</u> D 🖈                       |                                   |                     |                                                 |      |                           |
| 📔 D 🖈                              |                                   |                     |                                                 |      | Select a file to preview. |
| 🔀 Pi 🖈                             |                                   |                     |                                                 |      |                           |
| 🕖 N 🖈                              |                                   |                     |                                                 |      |                           |
| 🔀 Vi 🖈                             |                                   |                     |                                                 |      |                           |
| 🛅 bı 🖈                             |                                   |                     |                                                 | -    |                           |
|                                    | File name:                        |                     | <ul><li>✓ Text Files(*.H</li><li>Open</li></ul> | lex) | ancel .:                  |

## 8. Navigate to the RS232 Update S02T11 folder and click Open.

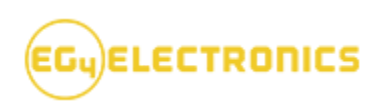

9. Confirm you import the All Weather & Indoor S02T11.hex file. Then click Open.

| 📃 Open File                              |                                           |                     |                  | ×                        |
|------------------------------------------|-------------------------------------------|---------------------|------------------|--------------------------|
| $\leftrightarrow \rightarrow \checkmark$ | ↑ 🦳 <>> AllWeather Wall > RS232 Upda      | te S02T11 ~ (       | Search RS232     | م Update S02T11          |
| Organize 🔻                               | New folder                                |                     |                  | = - 🗆 😗                  |
| 🔉 🌰 Onel                                 | Name                                      | Date modified       | Тире             | Size                     |
| I                                        | All Weather & Indoor S02T11.hex           | 2024-05-09 11:24 AM | HEX File         | 1                        |
| 💷 D 🖈                                    |                                           |                     |                  |                          |
| <u>↓</u> D 🖈                             |                                           |                     |                  |                          |
| ■ D,#                                    |                                           |                     |                  | No preview<br>available. |
| 🔀 Pi 🖈                                   |                                           |                     |                  |                          |
| 🕗 M 🖈                                    |                                           |                     |                  |                          |
| 🛃 Vi 🖈                                   |                                           |                     |                  |                          |
| 🚞 bı 🖈                                   |                                           |                     |                  |                          |
|                                          | File name: All Weather & Indoor S02T11.he | ĸ                   | ✓ Text Files(*.h | ex) ~                    |
|                                          |                                           |                     | Open             | Cancel                   |

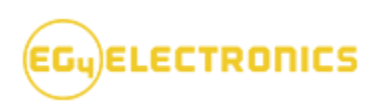

| I PIC BMS                                                                                                    | Updater1    | .33    |   | _       |            | $\times$ |  |  |
|----------------------------------------------------------------------------------------------------|-------------|--------|---|---------|------------|----------|--|--|
| PIC BMS 232 Firmware Updater Zetara V1.33<br>For 66/67K22                                                                                                    |             |        |   |         |            |          |  |  |
| Instructions:<br>Click Import File to import the HEX file.<br>Select the serial port and open the Comport.<br>Set the Dip to all 'ON'.<br>After the above process is ready, click start update. |             |        |   |         |            |          |  |  |
|                                                                                                    |             | 0%     | 6 |         |            |          |  |  |
| Comport                                                                                                    | COM4        | •      |   | I       | mport Hex  |          |  |  |
|                                                                                                    |             |        |   |         |            | _        |  |  |
| Baud Rate                                                                                                    | 115200      | -      |   | Op      | en Comport | :        |  |  |
| Baud Rate<br>DelayTime                                                                                                    | 115200<br>8 | v<br>v |   | Op<br>S | en Comport | :        |  |  |

# 10. Next Click Open Comport.

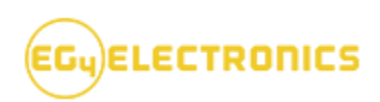

## **11.** Last click Start Update. The progress bar will now begin to fill.

| I PIC BMS U                                                                                                    | Jpdater1.                                                 | 33    |          |       |       |            | ×  |  |  |
|----------------------------------------------------------------------------------------------------|-----------------------------------------------------------|-------|----------|-------|-------|------------|----|--|--|
| PIC B                                                                                                    | PIC BMS 232 Firmware Updater Zetara V1.33<br>For 66/67K22 |       |          |       |       |            |    |  |  |
| Instructions:<br>Click Import File to import the HEX file.<br>Select the serial port and open the Comport.<br>Set the Dip to all 'ON'.<br>After the above process is ready, click start update. |                                                           |       |          |       |       |            |    |  |  |
|                                                                                                    |                                                           |       | 0%       |       |       |            |    |  |  |
| Comport                                                                                                    | COM4                                                      | ×     |          |       | In    | nport Hex  |    |  |  |
| Baud Rate                                                                                                    | 115200                                                    | ٣     |          |       | Clos  | se Compo   | rt |  |  |
| DelayTime                                                                                                    | 8                                                         | *     |          |       | St    | art Update | •  |  |  |
| Loading Hex Fi                                                                                                    | le:All Weat                                               | her & | Indoor 9 | 502T1 | 1.hex |            |    |  |  |
|                                                                                                    |                                                           |       |          |       |       |            | .: |  |  |

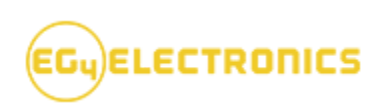

**12.** When finished in the prompt " Update Finish, Exit Bootloader" will appear. Now click Close Comport. Then exit the program.

| I PIC BMS                                                                                                    | Updater1.                                         | 33 |      |   |            | ×   |  |  |
|----------------------------------------------------------------------------------------------------|---------------------------------------------------|----|------|---|------------|-----|--|--|
| PIC BMS 232 Firmware Updater Zetara V1.33<br>For 66/67K22                                                                                                    |                                                   |    |      |   |            |     |  |  |
| Instructions:<br>Click Import File to import the HEX file.<br>Select the serial port and open the Comport.<br>Set the Dip to all 'ON'.<br>After the above process is ready, click start update. |                                                   |    |      |   |            |     |  |  |
| /*********<br>Loading Boo<br>Reading Flas<br>Start Erasing<br>Start Writing<br>Update Finish                                                                                                    | /*************************************            |    |      |   |            |     |  |  |
|                                                                                                    |                                                   |    | 100% |   |            |     |  |  |
| Comport                                                                                                    | COM4                                              | *  |      |   | Import He  | x   |  |  |
| Baud Rate                                                                                                    | 115200                                            | ٣  |      | 6 | Close Comp | ort |  |  |
| DelayTime 8 🔻 Start Update                                                                                                    |                                                   |    |      |   |            |     |  |  |
| Loading Hex I                                                                                                    | Loading Hex File: All Weather & Indoor S02T11.hex |    |      |   |            |     |  |  |
|                                                                                                    |                                                   |    |      |   |            | .d  |  |  |

To Confirm that the firmware update was successful. Refer to the RS232 Connection guide to view the Firmware version.

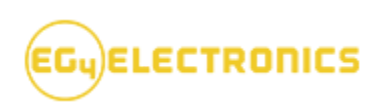

### Troubleshooting Guide

#### If you encountered this messaged stated below in the prompt

" Initialization Failed, Please check BMS Connection, Clear Flash Failed, Please Update Again"

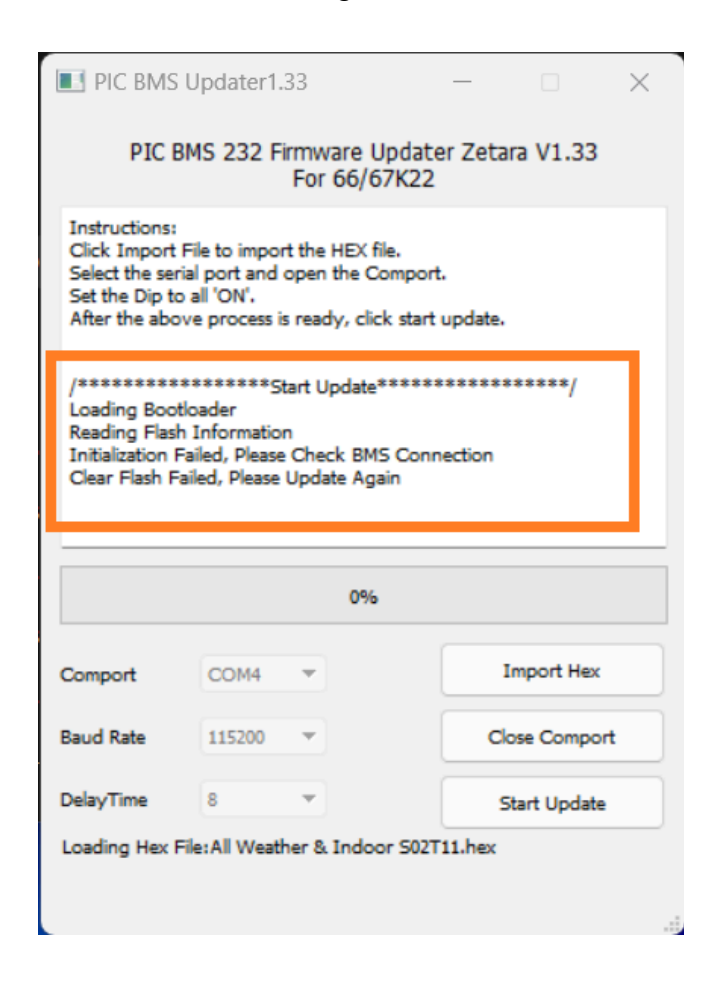

- 1. Confirm the RS232 Cable is in either Battery-Com port. NOT RS485/CAN
- 2. You have selected the incorrect file when Importing the Hex file.
- 3. The battery is powered OFF.
- 4. The Comport on the application is not set correctly. Please check Device Manager for the correct COM for the RS232 Cable.

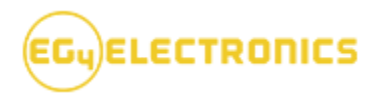